## Como efetuar a configuração e Autenticação Manual no servidor de NF-e?

🕑 Esta documentação aplica-se apenas à versão 23 do WinThor, a qual a PC Sistemas oferece suporte. Para atualizar o WinThor clique aqui. Ѡ

Para efetuar a configuração e Autenticação Manual no servidor de NF-e, realize os procedimentos abaixo:

1) Acesse o endereço a seguir: http://localhost:8888/autenticador/ na máquina com Servidor NF-e 3.1 instalado.

Observação: o endereço poderá ser aberto em qualquer navegador de internet;

2) Clique o botão Configuração;

| ← → C f localhost:8888/autenticador/ |                    |  |  |
|--------------------------------------|--------------------|--|--|
| Autenticador                         |                    |  |  |
| Menu                                 |                    |  |  |
| Configuração                         | Atualização Manual |  |  |

3) Acesse a Base de Produção/Teste e selecione Configuração Detalhada;

4) Efetue a configuração com os dados da base de Produção/Teste;

| ← → C f localhost:8888/autenticador/ |                                               |                            |  |  |
|--------------------------------------|-----------------------------------------------|----------------------------|--|--|
| Autenticador                         |                                               |                            |  |  |
| Configuração                         | o dos bancos de dados                         |                            |  |  |
|                                      | Configuração dos bancos de dados              |                            |  |  |
|                                      | Banco de produção                             |                            |  |  |
|                                      | Configuração simples 🥑 Configuração detalhada |                            |  |  |
|                                      | Host                                          |                            |  |  |
|                                      | N0006333                                      |                            |  |  |
|                                      | Porta                                         |                            |  |  |
|                                      | 1521                                          |                            |  |  |
|                                      | Serviço                                       |                            |  |  |
|                                      | local                                         |                            |  |  |
|                                      | Usuário                                       |                            |  |  |
|                                      | local                                         |                            |  |  |
|                                      | Senha                                         |                            |  |  |
|                                      |                                               |                            |  |  |
|                                      |                                               | Testar Salvar              |  |  |
|                                      | Banco de teste                                | Testar conexão com o Banco |  |  |

5) Acione o botão Testar e em seguida Salvar para gravar os dados de conexão com o Banco de Dados do WinThor;

| ← → C ㎡ C localhost:8888/autenticador/ |                                           | ବ 💽 🏠 |
|----------------------------------------|-------------------------------------------|-------|
| Autenticador                           |                                           |       |
| Atualização Manual                     |                                           |       |
| Atualização Manual                     |                                           |       |
|                                        | Executar atualização manual               |       |
|                                        | Executar atualização manual               | ,     |
|                                        |                                           |       |
|                                        |                                           |       |
|                                        |                                           |       |
|                                        |                                           |       |
|                                        |                                           |       |
|                                        |                                           |       |
|                                        |                                           |       |
|                                        | @ PC Sklema 2015 -tota o deelse exervates |       |

## 6) Clique Atualização Manual;

7) Após esse processo acesse o MENU Winthor, a rotina desejada e realize o procedimento desejado.